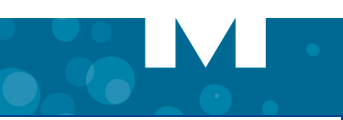

# **Mitel MiVoice for Lync**

# About MiVoice for Lync

Mitel<sup>®</sup> MiVoice for Lync is an application which provides seamless integration of Mitel's feature rich infrastructure with Microsoft Lync 2010 and 2013 clients.

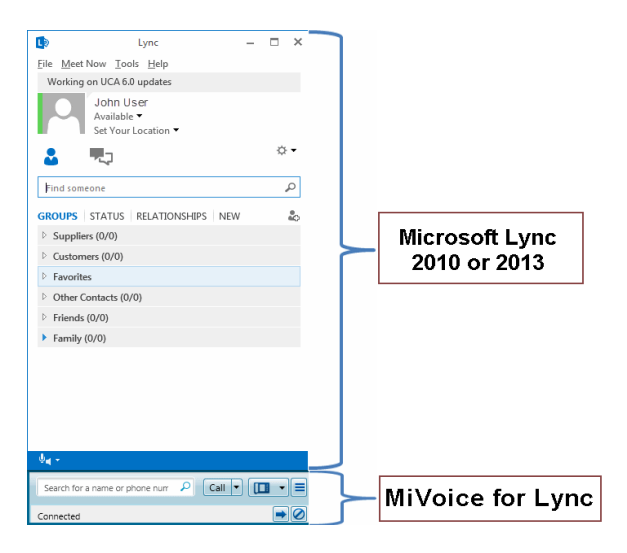

# Welcome E-mail Message

After your MiVoice for Lync account has been created, you will receive a Welcome E-mail message that provides your login credentials and the URL to the Web to download your software. Retain this e-mail message in a secure location for future reference.

**Note:** Your Welcome E-mail may contain additional information not required for MiVoice for Lync application. Scroll down the e-mail to access the pertinent information.

### Software Installation

If you do not have permission to install software on your computer, your system administrator will install the MiVoice for Lync Client application for you.

#### To install MiVoice for Lync Client:

- 1. Browse to the MiVoice for Lync software location, as specified in the welcome e-mail message.
- 2. Download the software to your computer.
- 3. To start the installation, launch the MitelMiVoiceForLync.msi file.
- 4. Follow the instructions in the installation wizard.
- 5. Click Finish to complete the installation.

Note: Install Microsoft Lync 2010 or 2013 before installing MiVoice for Lync. Refer to the welcome e-mail message when the Installation wizard prompts you to provide the Unified Communications Server FQDN.

#### Log In

MiVoice for Lync is integrated with Microsoft Lync 2010 or 2013. To log in:

- 1. Launch the Lync application by double clicking the Lync icon.
- 2. Enter you Lync sign-in credentials. Lync and MiVoice for Lync open automatically. MiVoice for Lync will prompt for a password on the first log in after a new installation.

**Note:** MiVoice for Lync will display "Lync signed out" while Lync is signed out. After you sign into Lync, MiVoice for Lync will initialize and then display "Connected" when ready for use.

# **Features**

MiVoice for Lync provides call functionality and integration to Lync by offering:

- Integrated Softphone and Deskphone control
- Voice integration and support of click to call with Microsoft applications, Outlook, and various web browsers
- Mid-call features (such as transfer, conference and handoff)
- Call forwarding, do-not-disturb and auto-answer.

#### **Main Window Panel**

The MiVoice for Lync main window panel provides the following control functions and call features functionalities:

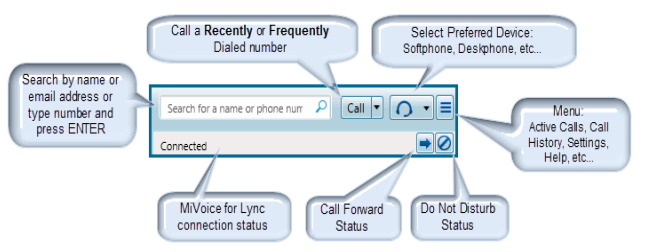

- Search / Enter number: Search a name or e-mail address from your contact list or type a number and press ENTER to initiate a call. MiVoice for Lync will automatically place the call using your preferred device.
- **Call**: The Call drop-down menu allows you to select from a list of Recently and Frequently dialed numbers.
- Preferred Device: Allows you to select a preferred device to place your call (Softphone, Deskphone or other phones) as defined in your telephone system profile (by your administrator).
- Menu: Allows you to show active calls, call history, access settings for your softphone and call forwarding options. You can also access Help and About MiVoice for Lync as well as send problem reports from this menu.
- **Do Not Disturb**: This button allows you to activate / de-activate the Do Not Disturb feature.
- **Call Forward**: This button opens the Call Forward All Calls window.
- **Connection Status:** The Connection Status bar indicates your current connection status.
- **Note:** After you log into the MiVoice for Lync Application, click the help item (see Menu under Main Window Panel) for more information.

Part number 58014054, MiVoice for Lync, Version 1.0, June 2013.

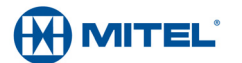

® Mitel and Inter-Tel are registered trademarks of Mitel Networks Corporation. All other trademarks mentioned in this document are the property of their respective owners. All rights reserved.

© 2009 – 2013 Mitel Networks Corporation. Permission to reprint/republish this material or to reuse any copyrighted component of this work in other works must be obtained from Mitel.